## NAF Financial Management Monitor NAF & APF Budget Execution

| DO THIS<br>TASK WHEN | • | Nonappropriated funds (NAF) are being spent and revent received.                                |  |  |
|----------------------|---|-------------------------------------------------------------------------------------------------|--|--|
|                      | • | Budgeted Appropriated funds (APF) are being obligated according to the APF spending plan.       |  |  |
|                      | • | Additional APF are received/reprogrammed.                                                       |  |  |
|                      | • | Local NAF and APF budget records and quarterly reports are received/reviewed.                   |  |  |
|                      | • | Accounting and Information Management System (AIMS) financial data is available.                |  |  |
|                      | • | Preparing next year's NAF and APF budget projections/<br>input.                                 |  |  |
|                      | • | Mid-year and end-of-fiscal-year reviews.                                                        |  |  |
| REFERENCES           | • | DoD 7000.14-R, <u>Department of Defense Financial</u><br><u>Management Regulation</u>           |  |  |
|                      | • | CNICINST 1710.3 (series), <u>Operation of Morale, Welfare</u><br>and <u>Recreation Programs</u> |  |  |

| REFERENCES<br>(cont.)  | <ul> <li>DoD 5500.7 (series), <u>Standards of Conduct Joint Ethics</u><br/><u>Regulation</u></li> </ul>   |
|------------------------|----------------------------------------------------------------------------------------------------|
|                        | <ul> <li>AIMS training handout, <u>Activity Managers' Reporting</u><br/><u>Manual</u></li> </ul>          |
|                        | <ul> <li>OPNAVINST 1700.9 (series), <u>Child Development</u><br/><u>Programs</u>.</li> </ul>              |
|                        | <ul> <li>NAVSO P-1000, <u>DON Financial Management Policy</u><br/><u>Manual</u>.</li> </ul>               |
| RESOURCES/<br>SUPPLIES | • Computer hardware and software specified for AIMS by CNIC FFR Headquarters (N946 and N948).             |
|                        | • Access to and authorization to use AIMS.                                                                |
|                        | <ul> <li>Basic AIMS training for FFR/MWR managers. (Provided by N948.)</li> </ul>                         |
|                        | • APF budget. (Operating Target [OPTAR].)                                                                 |
|                        | • Approved NAF budget.                                                                                    |
|                        | • AIMS Chart of Accounts.                                                                                 |
|                        | Applicable AIMS financial reports.                                                                        |
|                        | Applicable subsidiary records.                                                                            |
|                        | • <u>Using Your AIMS Plan &amp; Financials</u> (see <u>Analyze AIMS</u><br><u>Financial Statements</u> ). |
|                        | • Local NAF and APF budget forms.                                                                         |
|                        | • Procurement documents.                                                                                  |
|                        | • Computer and spreadsheet software.                                                                      |

| THIS TASK<br>IS DONE<br>CORRECTLY | • NAF budgets are monitored at least weekly. APF budgets are monitored monthly.                                                                                                    |
|-----------------------------------|----------------------------------------------------------------------------------------------------|
| WHEN                              | • NAF and APF are spent as planned (budgeted) and authorized.                                                                                                    |
|                                   | • Subsidiary records are reviewed as applicable.                                                                                                    |
|                                   | • Operational adjustments are based on budget variances.                                                                                                    |
|                                   | <ul> <li>Budget changes are based on operational needs or new budget assumptions.</li> </ul>                                                                                                    |
|                                   | • Data corrections are based on the discovery of incorrect data entry or other procedural errors.                                                                                                    |
| NOTES                             | One critical purpose of a Plan (budget) is to serve as a control.<br>A budget establishes standards against which actual financial<br>performance is measured. Regular monitoring of the variance<br>between Plan (budget) and actual is one such measure of<br>control. The results of these comparisons tell us when and<br>what changes need to be made to either the Program or the<br>Plan (budget).                                                                                                    |
|                                   | This task focuses on <i>monitoring</i> budget execution and taking appropriate actions to ensure budget compliance. It is closely related to analyzing monthly financial statements and duplicates some of the steps in <u>Analyze AIMS Financial</u> <u>Statements</u> .                                                                                                    |
|                                   | The difference between this task and <u>Analyze AIMS Financial</u><br><u>Statements</u> is that in this task you are using AIMS financial<br>data that is very nearly in real time. In <u>Analyze AIMS</u><br><u>Financial Statements</u> , you examine the financial results of the<br>prior month. (i.e., historical data versus real-time data.) The<br>real- time AIMS data gives you information on which you can<br>take immediate action to positively influence the current<br>month's financial results. |

| NOTES<br>cont. | This task begins with you taking actions to monitor actual NAF income and expenses and/or available budgeted APF and expenses as compared to those predicted and planned for in the current year's NAF and APF budgets. The steps in this task should be accomplished <u>at least weekly</u> ; at the end of each month and quarter; during mid-year review; and the end of the fiscal year. |
|----------------|----------------------------------------------------------------------------------------------------|
|                | Your business office may maintain a budget record that tracks<br>your expenditures. However, <u>you</u> need to track <u>your</u> Plan<br>(budget) execution in accordance with local policy. Of the<br>many reports provided in AIMS, this task uses two reports<br>that track NAF budget performance.                                                                                      |
|                | • <u>Budget Performance Activity - New</u> . This report<br>identifies current month and year-to-date Plan and actual<br>variance and variance percentage. (All references in this<br>task to this report are relative to the report labeled,<br><u>Budget Performance Activity - New</u> .)                                                                                                 |
|                | • <u>P&amp;L Current Month / Cumulative</u> . This report shows the amount of available budget for the Fiscal Year in dollars and percents. (This report also contains budget variance data.)                                                                                                    |
|                | Monitoring the APF budget is different than monitoring the<br>NAF budget. However, as much as seventy percent of APF is<br>executed using Uniform Funding Management (UFM)<br>practices. These APF transactions are monitored and tracked<br>in AIMS as if you used NAF.                                                                                                    |
|                | APF transactions are monitored and tracked differently. You<br>do not have access to APF data using the AIMS reports or<br>financial statements. The FFR regional business office tracks<br>APF online or uses printed reports from the Standard<br>Accounting and Reporting System (STARS) or the Command                                                                                   |

Financial Management System (CFMS).

| NOTES<br>(cont.) | You can request copies of the APF reports or use a local<br>budget record such as a spreadsheet computer program or a<br>local written log. If you track your data on a spreadsheet or<br>log, you will need to reconcile your APF expenses and<br>execution with the actual execution reflected on the STARS<br>or CFMS reports from the Business Office. |
|------------------|----------------------------------------------------------------------------------------------------|
|                  | What and how you track will depend on the type of funds (NAF/APF) you are authorized to use, the focus of your Program, and the type, timeliness and volume of your transactions. Although not a requirement, emphasis should be placed on monitoring the budget at least weekly.                                                                          |
|                  | Review, as applicable, the APF or NAF budget <b>PRIOR</b> to authorizing or requesting expenditures, and ensure availability of funds. <u>REMEMBER</u> , <b>APF</b> cannot be obligated without authorizationyou cannot spend what you do not have!                                                                                                    |
|                  | You determine; in concert with your immediate supervisor,<br>FFR director/site manager, and perhaps a higher-level<br>regional manager; what makes business sense to you.                                                                                                    |

| NOTES   | AIMS provides a hierarchy of financial statements and reports.                                 |  |  |  |
|---------|------------------------------------------------------------------------------------------------|--|--|--|
| (cont.) | See example in the enclosure, Using Your AIMS Plan &                                           |  |  |  |
|         | <u>Financials</u> at the end of the task, <u>Analyze AIMS Financial</u><br><u>Statements</u> . |  |  |  |
|         | • That illustration will be similar to the AIMS screen that lists                              |  |  |  |

the Cost Center Reports.

# PROCEDURE

**Step 1** Use the following table to select the appropriate steps to track and monitor your NAF or APF budget execution.

| IF YOU ARE<br>TRACKING/MONITORING:         | THEN:          |
|--------------------------------------------|----------------|
| NAF Budget Execution or Available<br>Funds | Go to Step 2.  |
| APF Budget Execution                       | Go to Step 16. |

# TRACK/MONITOR NAF BUDGET EXECUTION

**Step 2** Determine which AIMS reports to use.

| IF YOU ARE<br>TRACKING/MONITORING:    | THEN:                                                                                    |  |  |
|---------------------------------------|------------------------------------------------------------------------------------------|--|--|
| NAF budget execution                  | <ol> <li>Use the <u>Budget Performance Activity -</u><br/><u>New</u> report.</li> </ol>  |  |  |
|                                       | 2. Complete Steps 3 through 12.                                                          |  |  |
| Amount of NAF remaining in the budget | <ol> <li>Use the <u>P&amp;L Current Month /</u><br/><u>Cumulative report</u>.</li> </ol> |  |  |
|                                       | 2. Complete Steps 13 through 15.                                                         |  |  |

- **Step 3** Gather the following documents and information to monitor NAF Plan (budget) execution.
  - Revenue supporting documentation.
    - Daily Activity Record (DAR)
    - Point of Sale Report
    - Sales Journal (locally generated records)
    - Cash sales receipts
    - Customer payments (deposits)
  - KRONOS® or local payroll information. (This is your only source for payroll breakdown/employee details.)
  - Bills, invoices, vouchers, delivery tickets, BPA reports, call sheets, usage records, inventory records, etc.
  - Purchase orders, purchase requests, contracts, etc. List of open orders. (Open orders are obligations. Orders are not posted until services or items are received. Therefore, "open" orders are not reflected in the accounting data. This results in a larger than expected variance between plan and actual.)
  - NAF purchase card records.
    - Uniform Funding Management (UFM) documentation.

NOTE: The purpose of this step is to remind you to gather data and documentation that tells you what your Program has (or should have) earned and spent/obligated – your actual financial performance for the period you are monitoring.
 You may find utility in creating and maintaining spreadsheet documents to keep track of your daily revenue and costs. Alternatively, you may choose to maintain copies of DARs, POS printouts, sales receipts, purchase request documents, invoices, BPA reports, call-in sheets, credit card log, etc. on clipboards or in file folders.
 You may use this data/documentation to confirm/validate the data you will be examining in the various AIMS Reports.

**Step 4** Log on to AIMS and navigate to the Cost Center Reports menu.

**NOTE:** Logon and navigation procedures are explained in the AIMS Training Handout, <u>Activity Managers' Reporting Manual</u>. Contact your local Business Office or CNIC N948 for assistance.

Following the AIMS procedures provided in the AIMS training manuals, enter the transaction code ZCO01 in the Command Field and press enter or click on the "enter button" (green circle with a check mark). This will take you to the hierarchy of the Cost Center Reports under the heading, "SAP Menu".

**NOTE:** Clicking the right arrowhead symbol (>) in any of the folder icons will expand the reports in that folder. Clicking the down arrowhead symbol (v) in any of the folder icons will collapse the reports into that folder.

Locate the <u>Budget Performance Activity - New</u> report located in the folder, "Standard Month-end Reports".

Step 5

Select the <u>Budget Performance Activity - New</u> report from the AIMS Cost Center Reports hierarchy. (See a sample of this report in the "Using Your AIMS Plan & Financials" enclosure at the end of <u>Analyze AIMS Financial Statements</u>.)

**NOTE:** Because AIMS is dynamic, statements and reports are being added, deleted and changed regularly. Therefore, your hierarchy may look different.

- This report gives you Actual, Plan, Variance, and Variance Percentage data for the current month and current year-to-date for each account in your Cost Center.
- The report also gives you Prior Year Actuals for each account in your Cost Center.
- This data will indicate:
  - The results of all accounts in your Cost Centers compared to the budget and prior fiscal year for the current month and current year to date.
  - The need for further analysis, if applicable to the data.

- **Step 6** On the <u>Budget Performance Activity New</u> report, locate the major Revenue Elements that are outside an acceptable range of financial performance for the financial period you are examining. (1<sup>st</sup> week, 2<sup>nd</sup> week, etc. See table below.) [Read all of Step 6 before starting the "drill-down" in AIMS.]
  - Major Revenue Elements are preceded by an asterisk [\*].
  - Depending on the nature of your business, you will determine which Revenue Elements to examine, if any.

| NOTE: | AIMS does not include dollar signs or percent signs throughout its reports.                                                                  |
|-------|----------------------------------------------------------------------------------------------------|
|       | Line items preceded by an asterisk (*) are an accumulation of related accounts. You may need to look into these contributing accounts later. |
|       | Line items preceded by two asterisks (**) are an accumulation of the related single asterisk totals, etc.                                    |
|       | This step deals with your revenue elements only. Step 8 repeats these processes for your cost elements.                                      |
|       | Posting and closeout will cause your actual financial data to lag anywhere from a few to 10 days each month.                                 |
|       |                                                                                                    |

- Start with any of your Cost Centers.
  - Under the column **CURRENT MONTH VAR %**, find any line item that has a variance percentage greater than 10% above target.

| IF YOU ARE<br>EXAMINING<br>WEEK(S): | YOU WOULD<br>EXPECT TO MAKE<br>THIS AMOUNT OF<br>REVENUE<br>BUDGETED FOR<br>THE MONTH: | YOUR TARGET<br>VARIANCE<br>FROM PLAN<br>(BUDGET)<br>SHOULD BE: | THEN EXAMINE<br>VARIANCES WHICH ARE:     |
|-------------------------------------|----------------------------------------------------------------------------------------|----------------------------------------------------------------|------------------------------------------|
| 1                                   | 1/4                                                                                    | 75%                                                            | 85% or higher, Unfavorable $ ightarrow$  |
| 1 & 2                               | HALF                                                                                   | 50%                                                            | 60% or higher, Unfavorable $\rightarrow$ |
| 1, 2 & 3                            | 3/4                                                                                    | 25%                                                            | 35% or higher, Unfavorable $ ightarrow$  |
| 1, 2, 3 & 4 ALL                     |                                                                                        | 0 (on track)                                                   | 10% or higher, Unfavorable $\rightarrow$ |

**NOTE:** The target variance percentages and the ranges above are used because AIMS calculates month-to-date performance against the month's Plan (budget) figures.

Step 6 cont.

| w you are    |
|--------------|
| ver, ir you  |
| lar figures, |
| mn,          |
| "know"       |
| You have     |
|              |
|              |

# Examples of variances and actual dollar figures that would require further examination:

**% Example**: You are looking at your statement at the end of the 2<sup>nd</sup> week and you notice a 64% variance in Program Revenue. This is **above** the second week target of 50% and outside the acceptable 10% range (60%) indicating a possible problem in Program Revenue.

Your action would be to investigate further by "drilling down" into the AIMS data.

**\$ Example:** You are looking at your statement at the end of the 3<sup>rd</sup> week and notice that your Resale Revenue during league time (you are a bowling center) is \$2,500.00 through three weeks. This is well below your pro shop norm of \$6,000 for a typical three-week period. (Plan is \$8,000 for this month.) Remember, performance **below** plan in Revenue is **not** a good thing.

Your action would be to investigate further by "drilling down" into the AIMS data.

Step 6 cont.

- NOTE:The screen capture from AIMS below shows an example of an actual<br/>revenue account that is nearly outside the target range of acceptable<br/>financial performance.This begins a series of screen captures that show you how to follow a<br/>stream of information starting from the <u>Budget Performance Activity -<br/>New</u> report and working back toward the input documents so you can<br/>identify the potential source of difficulty.
  - See example below. Because 83% borders on being unfavorable, you would double click on the actual figure 8,252. You must double click the 8,252 to drill down on that figure. (Double clicking on other figures in the account line, drills down on the selected number, percentage or element.)

| Be<br>Be | port <u>E</u> dit <u>Goto</u>     | Vjew Egtras            | Settings Syste   | m <u>H</u> elp               |             |                                                                      |
|----------|-----------------------------------|------------------------|------------------|------------------------------|-------------|----------------------------------------------------------------------|
| 0        | 1                                 | <u>م</u> (             |                  | - CA C                       | 8 8 9 6 8   |                                                                      |
| Bu       | dget Perf. A                      | ct                     |                  |                              |             |                                                                      |
| 18       | 🖉 🏪 🔳 🖪                           |                        | s 🖬 🛛 🕏          | a 🖪 A                        | 7 1 7 6     | 🔒 🔀 Column 14 4 🕨 🕅 😵 않                                              |
| F        | Report: ZVK/ZC<br>Name: HQ_P65    | 018<br>54C             |                  |                              |             | BUDGET PERFORMANCE ACTIVITY REPORT<br>Period 4 Ended January FY 20XX |
| C<br>F   | Cost Center or<br>RAMCAS Activity | Group: 1234<br>/: 0022 | XZ NA            | S BOWLING PI                 | ROGRAM      |                                                                      |
|          | ACTUAL                            | PLAN                   | RENT MONTH       | VAR %                        | PRIOR YEAR  | REVENUE ELEMENTS                                                     |
| _        | 8,252                             | 47,974                 | 39,723-          | 83-                          | 45,690      | 501000 PROGRAM REVENUE                                               |
|          | 8,252                             | 47 974                 | 39,723-          | 83                           | 45,698      | ** Operating Revenue                                                 |
|          | 8,252                             |                        | 20.200           | 02                           | 15 698      | *** REVENUE                                                          |
|          | ACTUAL                            | This example           | identifies \$8,2 | 52, in Accou                 | Int Element | COST ELEMENTS                                                        |
|          | 3.214                             | item. At 83%           | variance. this f | wnicn is an<br>idure is iust | barely      | 601000 SALARIES & WAGES                                              |
|          | 101                               | inside the favo        | orable range of  | 75% to 85%                   | 6 for the   | 601001 PAYROLL OVERTIME EXPENSE                                      |
|          |                                   | first week. If         | extended for th  | e month, thi                 | s would be  | 605000 BONUS / INCENTIVE<br>606000 COMP TIME EXPENSE                 |
|          | 338                               | should drill do        | wn to investiga  | te this furth                | e, you      | 621000 EMPLOYER'S SHARE OF FICA                                      |
|          | 122                               |                        |                  |                              | 2 929       | 622000 ANNUAL LEAVE EXPENSE                                          |
|          | 4,357                             | 14,808                 | 10,451           | 71                           | 17,226      | * Salaries & Benefits                                                |
| Þ        |                                   |                        | Duda             | a Durf. Aria                 |             |                                                                      |
|          | dire a b                          | 2 11.3 cm              | 0000             | PEPET. ACC.                  | 1           | 1 AS A BAN BAL WAY                                                   |

To investigate further, go to Step 7.

- **Step 7** Verify the accuracy of the **Revenue Elements** you identified as outside an acceptable range of financial performance for the financial period you are examining. (1<sup>st</sup> week, 2<sup>nd</sup> week, etc.)
  - Drill down on each line item that has a variance percentage greater than 10% outside the applicable range.
    - Double click the left mouse button on the applicable figure in the **ACTUAL** column.
    - See example below. You would double click on the figure 8,252 because this revenue is on the edge of unfavorable.

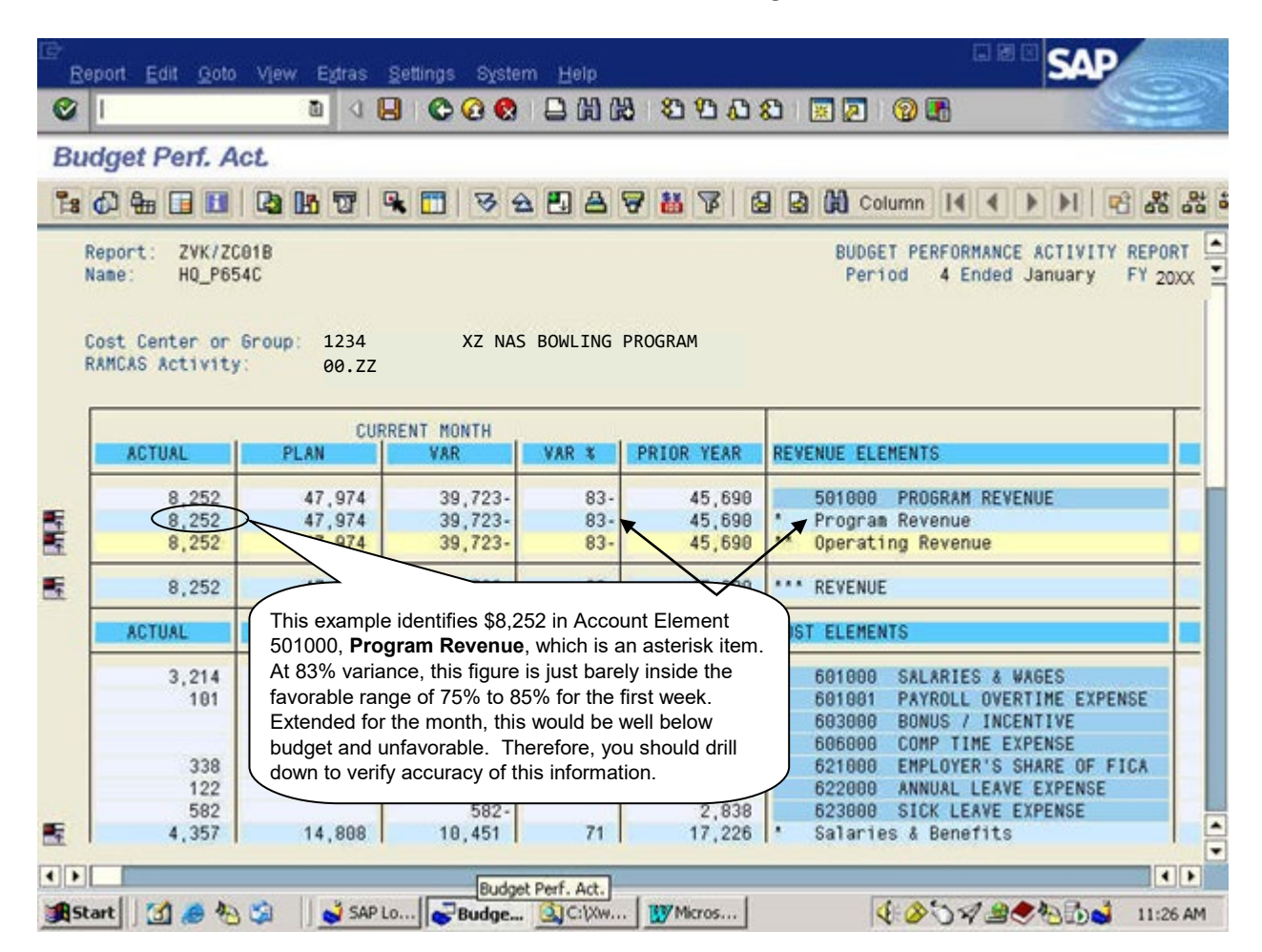

| Step 7 • | You | will see | a box | titled | "Choose | Report' | <b>'</b> . |
|----------|-----|----------|-------|--------|---------|---------|------------|
|----------|-----|----------|-------|--------|---------|---------|------------|

cont.

Highlight the line "Cost Centers: Actual Line Items" and either click on the check mark icon or double click on the highlighted

choice.

| ₽<br><u>R</u> er | oort <u>E</u> dit <u>G</u> oto | View Egtras §              | ettings Syste                 | ım <u>H</u> elp   |                            |                                                                                        |
|------------------|--------------------------------|----------------------------|-------------------------------|-------------------|----------------------------|----------------------------------------------------------------------------------------|
| Ø<br>Bu          | 🖙 Choose Re                    | eport 🗖                    |                               |                   | 8 8 9 9 9                  | 8 🛛 🖓 🖪 🧼 🥌                                                                            |
| 18               | Cost Cente                     | ers: Actual                | Line Iter                     |                   | 7 11 7 6                   | 🛛 🔀 Column 14 4 🕨 🕅 📽 🎎                                                                |
| R                | Cost Cente                     | ers: Plan Li               | ine Items                     |                   |                            | BUDGET PERFORMANCE ACTIVITY REPORT<br>Period 4 Ended January FY 20XX                   |
| C<br>R           | V Techni                       | cal names on               | loff 🗙                        | S PI              | ROGRAM                     |                                                                                        |
|                  | ACTUAL                         | PLAN                       | ENT MONTH<br>VAR              | VAR %             | PRIOR YEAR                 | REVENUE ELEMENTS                                                                       |
| Li-lu-           | 8,252<br>8,252<br>8,252        | 47,974<br>47,974<br>47,974 | 39,723-<br>39,723-<br>39,723- | 83-<br>83-<br>83- | 45,690<br>45,690<br>45,690 | 501000 PROGRAM REVENUE * Program Revenue ** Operating Revenue                          |
|                  | 8,252                          | 47,974                     | 39,723-                       | 83-               | 45,690                     | *** REVENUE                                                                            |
|                  | ACTUAL                         | PLAN                       | VAR                           | * VAR             | PRIOR YEAR                 | COST ELEMENTS                                                                          |
|                  | 3,214<br>101                   | 12,846                     | 9,632<br>101-                 | 75                | 12,501<br>198              | 601000 SALARIES & WAGES<br>601001 PAYROLL OVERTIME EXPENSE<br>603000 BONUS / INCENTIVE |
|                  | 338<br>122                     | 1,285                      | 947<br>555                    | 74<br>82          | 1,221                      | 621000 EMPLOYER'S SHARE OF FICA<br>622000 ANNUAL LEAVE EXPENSE                         |
| E                | 582<br>4,357                   | 14,808                     | 582-<br>10,451                | 71                | 2,838<br>17,226            | 623000 SICK LEAVE EXPENSE<br>* Salaries & Benefits                                     |
|                  |                                |                            |                               |                   |                            |                                                                                        |

- This will take you to "Display Actual Cost Line Items for Cost Centers."
- This AIMS view shows the actual line items for the accounting record. It is here that you can verify that the element/account and Cost Center are correct, and that the dollar amount is accurate (no numbers transposed) based upon your supporting documentation.

E.g., DARs, receipts, usage data, etc., that you gathered in Step 3.

• When you question any of these, place the cursor pointer in the cell of information and double-click. The entire row will highlight. Double clicking takes you to "Document Overview" illustrated on the next page.

| ⊡<br>List            | Edit Gote                      | o <u>S</u> ettings E <u>s</u> tras E <u>r</u> | wironm    | ent Sys              | tem                 | Help                            |               | SAP            |
|----------------------|--------------------------------|-----------------------------------------------|-----------|----------------------|---------------------|---------------------------------|---------------|----------------|
| 01                   |                                | a ( )                                         | C         | 0                    |                     | 四四 四                            | 08            |                |
| Disp                 | lay Actu                       | ual Cost Line Iter                            | ns fo     | or Cos               | t Ce                | nters                           |               |                |
|                      | cument 6                       | Master record                                 | Q 7       | A                    | 7                   |                                 | <b>z</b> %    |                |
|                      |                                |                                               |           |                      | -                   | Const Const ( Const ) ( )       |               |                |
| Disp<br>Cost<br>COar | lay vari<br>center<br>ea curre | ant /AI.<br>123<br>ncy USD                    | MS01<br>4 | Cost<br>XZ N<br>US D | Cen<br>AS B<br>olla | ter Line It<br>owling Proc<br>r | em Di<br>gram | isplay         |
| CoCo                 | Cst elemn                      | Cost element name                             | DocT      | Posting              | date                | ∑ ValueCOCur                    | Cost          | Line item text |
| 13XX 0               | 501000                         | PROGRAM REVENUE                               | SD        | 01/04/               |                     | 323.50-                         | 1234          |                |
| 13XX                 | 501000                         | PROGRAM REVENUE                               | SD        | 01/04/               | 20XX                | 496.50-                         |               |                |
| 13XX                 | 501000                         | PROGRAM REVENUE                               | SD        | 01/04/               | 2000                | 1,883.00-                       |               |                |
| 13XX                 | 501000                         | PROGRAM REVENUE                               | SD        | 01/04/               | 20XX                | 548.50-                         |               |                |
| 13XX                 | 501000                         | PROGRAM REVENUE                               | SD        | 01/04/               | 20XX                | 2,332.00-                       |               |                |
| 13XX                 | 501000                         | PROGRAM REVENUE                               | SD        | 01/04/               | 20XX                | 511.75-                         |               |                |
| 13XX                 | 501000                         | PROGRAM REVENUE                               | SD        | 01/04/               | 2000                | 523.00-                         |               |                |
| 13XX                 | 501000                         | PROGRAM REVENUE                               | SD        | 01/05/               | 20XX                | 543.75-                         |               |                |
| 13XX                 | 501000                         | PROGRAM REVENUE                               | SD        | 01/05/               | 20XX                | 484.75-                         |               |                |
| 13XX                 | 501000                         | PROGRAM REVENUE                               | SD        | 01/06/               | 20XX                | 727.75-                         |               |                |
| 13XX                 | 501000                         | PROGRAM REVENUE                               | SD        | 01/06/               | 20XX                | 219.50-                         |               |                |
| 13XX                 | 501000                         | PROGRAM REVENUE                               | SD        | 01/07/               | 2000                | 789.00-                         |               |                |
| 13XX                 | 501000                         | PROGRAM REVENUE                               | SD        | 01/07/               | 20XX                | 272.50-                         |               |                |
| 13XX                 | 501000                         | PROGRAM REVENUE                               | SD        | 01/08/               | 20XX                | 326.00-                         |               |                |
| 13XX                 | 501000                         | PROGRAM REVENUE                               | SD        | 01/08/               |                     | 927.50-                         |               |                |
|                      |                                |                                               |           |                      |                     |                                 |               |                |
|                      |                                |                                               |           |                      |                     |                                 |               |                |
|                      |                                |                                               |           |                      |                     |                                 |               | 9              |

Step 7
 "Document Overview" shows the input documents that were included in the accounting Revenue Element 501000 (line item) that you questioned.

| B<br>D     | ocun         | nent <u>E</u> dit <u>G</u> | oto Settings Extras Envi | ronment Syst | em <u>H</u> elp |                                             | SAP       |      |
|------------|--------------|----------------------------|--------------------------|--------------|-----------------|---------------------------------------------|-----------|------|
| Ø          |              |                            | a 🛛 🕞 😋 🙆                | 😢 🗅 🕅        | 18 8 V          | ነ ፊ ଛା 🗵 🗵 🔞 🖪                              |           |      |
| <b>100</b> |              | Documer                    | nt Overview              |              |                 |                                             |           |      |
|            | 0            | H + >                      | NAVATES                  | Choose       | 😤 Save          | 🐨 🔄 💕 🖬 🚺 Tax da                            | ata 🚺 🖻   |      |
|            | Carlonger    | Second, Second Second S    | Hat                      | 1            |                 | - Second Agencies Second Species Parameters |           | -    |
| Do         | c.ty         | pe : SD ( D                | AR journal ) Normal doc  | icon /       |                 | ieral vear                                  |           |      |
| Do         | c. (         | ate 01/                    | 04/20XX Posting          | date 01/0    | 4/20XX F        | Period 04                                   |           |      |
| Re'        | f.do<br>c.cu | urrency US                 | 01/04/XX<br>D            |              |                 |                                             |           |      |
| _          |              |                            |                          |              |                 |                                             |           |      |
| Ite        | PK           | S Account                  | Account short text       | Cost ctr     | Order           | Assignment                                  | Amount    | Text |
| 1          | 10           | 101050                     | POS/DAP CLEAPING         |              |                 |                                             | 1 534 25  |      |
| 2          | 40           | 110000                     | CREDIT CARD CLEARING     |              |                 | 0376100960024                               | 402.75    |      |
| 3          | 48           | 135000                     | AR GIFT CERT             | 1000         |                 |                                             | 1.00      |      |
| 4          | 50           | 301000                     | RESALE REVENUE           | 1937         |                 |                                             | 22.75-    |      |
| 5          | 50           | 301000                     | RESALE REVENUE           | 1938         |                 |                                             | 26.58-    |      |
| 7          | 50           | 581888                     | PROGRAM REVENUE          | 1935         |                 |                                             | 1 883 88- |      |
| 8          | 48           | 781000                     | ADVERTISING & PROMO      | 2314         |                 |                                             | 4.00      |      |
|            |              |                            |                          |              | 1               |                                             | $\leq$    |      |
|            |              |                            |                          | The mana     | ager, in th     | nis example expected                        |           |      |
|            |              |                            |                          | \$2262 in    | Program         | Revenue. Comparing                          | the       |      |
|            |              |                            |                          | DARs. to     | his local       | records. the manager                        |           |      |
|            |              |                            |                          | sees that    | the daytin      | me DAR was not post                         | ed.       | -    |
|            |              |                            |                          |              | ,               | •                                           |           |      |
| • •        |              |                            |                          |              |                 | 1                                           |           |      |
| 1100       |              |                            |                          |              |                 |                                             |           | 4/   |

- Because there is an apparent discrepancy between the manager's documents and what was posted, the manager clicks the "Hat" icon. (See illustration above.)
- If this information had been okay, you would stop here and back out of AIMS to the <u>Budget Performance Activity - New</u> report and check the next Revenue Element you might question. In this example, you need to drill down one more screen.
- Clicking the "Hat" Icon takes you to AIMS display, "Document Header". (See illustration on next page.)
- "Document Header" shows Business Office reference data about the transaction including who posted it.

| Document Head   | er, company code r | Q             |             |            |
|-----------------|--------------------|---------------|-------------|------------|
| Document type   | SD DAR journal     |               |             |            |
| Doc.header text |                    |               |             |            |
|                 |                    |               |             |            |
| Reference       | LC 01/04/20XX      | Doc           | ument date  | 01/04/20XX |
|                 |                    | Pos           | ting date   | 01/04/20XX |
| Currency        | USD                | Pos           | ting period | 04 7 XX    |
| Ref. procedure  | BKPF Accounting    | g docum       | ient        |            |
| Reference key   | 13000144561353     | 2004          | Log.System  | PR2_100    |
| Entered by      | NOR_TSCHMIDT       | Transaction   |             | FB01       |
| Entry date      | 01/15/20XX         | Time of entry |             | 10:19:06   |
| Changed on      |                    | Last          | t update    |            |
| Desident for    |                    | 1             |             |            |

• Use this screen to identify whom to call (double click the "Entered by" name to see contact information) about questions and concerns, and to ask them to correct errors.

**Reminder**: The accuracy you are confirming is **no** transposition errors, incomplete/incorrect data, data posted to wrong Cost Center, element/account, etc., as compared to your local records.

Staying in the same Cost Center printout, repeat this procedure for each Revenue Element for which you have question or concern.

- **Step 8** Verify the accuracy of the **Cost Elements** you identified as outside an acceptable range of financial performance for the financial period you are examining. (1<sup>st</sup> week, 2<sup>nd</sup> week, etc. See table below.) [Read all of Step 8 before starting the "drill-down" in AIMS.]
  - Major Cost Elements are preceded by an asterisk [\*].
  - Depending on the nature of your business, you will determine which Cost Elements to examine, if any.

| NOTE: | AIMS does not include dollar signs or percent signs throughout its reports.                                                                  |
|-------|----------------------------------------------------------------------------------------------------|
|       | Line items preceded by an asterisk (*) are an accumulation of related accounts. You may need to look into these contributing accounts later. |
|       | Line items preceded by two asterisks (**) are an accumulation of the related single asterisk totals, etc.                                    |
|       | This Step deals with your cost elements only.                                                                                                |
|       | Posting and closeout will cause your actual financial data to lag anywhere from a few to 10 days each month.                                 |
|       |                                                                                                    |

- Start with any of your Cost Centers.
  - Under the column **CURRENT MONTH VAR %**, find any line item that has a variance percentage greater than 10% below target.

| IF YOU ARE<br>EXAMINING<br>WEEK(S): | YOU WOULD<br>EXPECT TO SPEND<br>THIS AMOUNT OF<br>YOUR TOTAL<br>BUDGET FOR THE<br>MONTH: | YOUR TARGET<br>VARIANCE<br>FROM PLAN<br>(BUDGET)<br>SHOULD BE: | THEN EXAMINE<br>VARIANCES WHICH ARE:                 |
|-------------------------------------|------------------------------------------------------------------------------------------|----------------------------------------------------------------|------------------------------------------------------|
| 1                                   | 1/4                                                                                      | 75%                                                            | 65% or lower, Unfavorable $\rightarrow$              |
| 1 & 2                               | HALF                                                                                     | 50%                                                            | 40% or lower, Unfavorable $\rightarrow$              |
| 1, 2 & 3                            | 3/4                                                                                      | 25%                                                            | 15% or lower, Unfavorable $\rightarrow$              |
| 1, 2, 3 & 4                         | ALL                                                                                      | 0 (on track)                                                   | 0% or lower (negative),<br>Unfavorable $\rightarrow$ |

**NOTE:** Be careful... the range in this table for cost elements is the Reverse of the Table in Step 6 for revenue elements.

The target variance percentages and the ranges above are used because AIMS calculates month-to-date performance against the month's Plan (budget) figures.

| Step  | 8 |
|-------|---|
| cont. |   |

| NOTE: | Examining the variance percentages is one way to monitor how you are doing week-to-week with regard to your Plan (budget). However, if you are more accustomed to monitoring your key indicators as dollar figures, then you should use the actual dollar figures found in the column, |
|-------|----------------------------------------------------------------------------------------------------|
|       | about your Program – daily awareness of revenue and costs. You have to decide which makes more sense to you and which is easier.                                                                                                    |

# Examples of variances and actual dollar figures that would require further examination:

| % Example:  | You are looking at your statement at the end of the 2 <sup>nd</sup> week and you<br>notice a 36% variance in a Cost Element. This is <b>below</b> the second<br>week target of 50% and outside the acceptable 10% range (40%)<br>indicating a possible problem in a Cost Element.<br>Your action would be to investigate further by "drilling down" into the<br>AIMS data.                                    |
|-------------|----------------------------------------------------------------------------------------------------|
| \$ Example: | You are looking at your statement at the end of the 3 <sup>rd</sup> week data and<br>notice that your Supplies Account is \$3,000.00 for the week. This is well<br>above your target of \$2,000 per week. (Plan is \$8,000 for this month.)<br>Remember, spending <b>above</b> your plan is <b>not</b> a good thing.<br>Your action would be to investigate further by "drilling down" into the<br>AIMS data. |
| NOTE:       | On the next page, you will find a screen capture from AIMS. It shows an example of an actual cost account that is outside the target range of acceptable financial performance.                                                                                                    |
|             | This begins a series of screen captures that show you how to follow a stream of information starting from the <u>Budget Performance Activity -</u> <u>New</u> report and working back toward the input documents so you can identify the potential source of difficulty.                                                                                                    |

Step 8Drill down on each line item that has a variance percentage greatercont.Drill down on each line item that has a variance percentage greaterthan 10% outside the applicable range. (See earlier Table above.)

- See example below. You would double click on the figure \$915 because this Cost Element is unfavorable because you are in week one expecting a target of 75%. The variance of this account is 23%.
- Double click the left mouse button on the applicable figure in the **ACTUAL** column.

| epo | ort Edit Goto \       | /jew Egtras S          | ettings System | n <u>H</u> elp | SAP                                                   |
|-----|-----------------------|------------------------|----------------|----------------|-------------------------------------------------------|
|     |                       | 0 4 🛛                  | 000            | 080            | 8 2 2 2 2 2 2 2 2 2 2 2 2 2 2 2 2 2 2 2               |
| d   | get Perf. Act         |                        |                |                |                                                       |
| 6   | ) 🖶 🖬 🖬 🛛             | 3 16 27 9              | - 🛅 🗟 🖻        | 28             | 😴 👪 🍞 😫 😫 🛗 Column 14 4 🕨 封 🖻 🎎                       |
| Rep | oort: ZVK/ZC01        | B                      |                |                | BUDGET PERFORMANCE ACTIVITY REPOR                     |
| lan | ne: HQ_P654C          |                        |                |                | Period 4 Ended January FY 20                          |
|     |                       |                        |                |                |                                                       |
| ios | st Center or Gr       | oup: 1934              | LC NAB         | LANES PR       | ROGRAM                                                |
| (8) | ICAS Activity:        | 00ZZ                   |                |                |                                                       |
| _   |                       |                        |                |                |                                                       |
|     |                       | CURR                   | ENT MONTH      |                |                                                       |
|     | ACTUAL                | PLAN                   | VAR            | VAR%           | PRIOR YEAR COST ELEMENTS                              |
|     | 3,214                 | 12,846                 | 9,632          | 75             | 12 501 601000 SALARIES & WAGES                        |
|     | 101                   |                        | 101-           |                | 601001 PAYROLL OVERTIME EXPENSE                       |
|     |                       |                        |                | _              | 93888 BONUS / INCENTIVE                               |
| -   | 339                   | 1 285                  | 047            | 74             | This header information is shown here for             |
| -   | 122                   | 677                    | 555            | 82             | the nurness of clarification only. This               |
|     | 582                   |                        | 582-           |                |                                                       |
|     | 4,357                 | 14,808                 | 18,451         | 71             | information does <b>not</b> scroll in AIMS when       |
|     | and the second second |                        |                |                | you scroll down the reports. It remains at            |
|     | 68                    | 4,861                  | 4,793          | 99             | the top of the report.                                |
|     | 68                    | 4,861                  | 4,793          | 99             |                                                       |
|     |                       |                        |                | 100            |                                                       |
|     |                       | 1,000                  | 000            | 100            | 971 683000 REPAIRS & MAINT-FF&E                       |
|     |                       |                        |                | 1. 100         | 071 Mointenene                                        |
|     |                       | 000                    | 1.10           | 100            | 9/1 * Maintenance                                     |
|     | 015                   | 1 199                  | 275            | 22             | 2 251 702000 CONTRACTING EXPENSE                      |
|     | 915                   | 1,190                  | 275            | 23             | 2,351 783000 CONTRACTUAL EXPENSE                      |
|     | 915<br>915            | 1,190<br>1,190         | 275<br>275     | 23<br>23       | 2,351 783000 CONTRACTUAL EXPENSE<br>2,351 Contractual |
|     | 915<br>915            | ,000<br>1,190<br>1,190 | 275            | 23<br>23       | 2,351 783000 CONTRACTUAL EXPENSE<br>2,351 Contractual |

• You will see a box titled "Choose Report".

Highlight the line "Cost Centers: Actual Line Items" and either click on the check mark icon or double click on the highlighted choice.

| ort <u>E</u> dit <u>G</u> oto V | jew Egtras g       | ettings System | Help      |                      | SAP                             |
|---------------------------------|--------------------|----------------|-----------|----------------------|---------------------------------|
|                                 | a (                | 000            | 日田田       | 800B                 |                                 |
| 🖥 Choose Repo                   | rt :               |                | 1         |                      |                                 |
| Post Contona                    | · Notuol La        |                | 9 8 7     | 8 7 B                | 🔒 🕼 Column 14 4 🕨 🕅 🖻 🕹         |
| Cost Centers                    | : Plan Line        | e Items        |           |                      | BUDGET PERFORMANCE ACTIVITY REP |
|                                 |                    |                |           |                      | Period 4 Ended January FY       |
|                                 |                    |                |           | 200                  |                                 |
| F 41                            |                    |                | ANES PROG | RAM                  |                                 |
| V Technical                     | names on/off       | × *            |           |                      |                                 |
|                                 | CURR               | ENT MONTH      |           |                      |                                 |
| 3,214                           | 12,846             | 9,632          | 75        | 12,501               | 601000 SALARIES & WAGES         |
| 101                             | and a state of the | 101-           |           | 190                  | 601001 PAYROLL OVERTIME EXPENSE |
|                                 |                    |                |           |                      | 603000 BONUS / INCENTIVE        |
| 339                             | 1 285              | 047            | 74        | 1 221                | 621000 EMPLOYER'S SHAPE OF FICE |
| 122                             | 877                | 555            | 82        | 476                  | 622000 ENPLOYER & SHARE OF FICA |
| 582                             | orr                | 582-           | 02        | 2 838                | 623000 SICK LEAVE EXPENSE       |
| 4,357                           | 14,808             | 18,451         | 71        | 17,226               | * Salaries & Benefits           |
| 0.0000                          |                    |                |           |                      | 686000 MINOR PROPERTY           |
| 68                              | 4,861              | 4,793          | 99        | 550                  | 701000 SUPPLIES                 |
| 68                              | 4,861              | 4,793          | 99        | 550                  | * Supplies                      |
|                                 |                    |                |           | in the second second | 681000 REPAIRS & MAINT-VEH      |
|                                 | 1,000              | 1,000          | 100       | 971                  | 683000 REPAIRS & MAINT-FF&E     |
|                                 |                    |                |           |                      | 685000 REPAIRS & MAINT-BLDG     |
|                                 | 1,000              | 1,000          | 100       | 971                  | * Maintenance                   |
|                                 |                    | 275            | 23        | 2,351                | 783000 CONTRACTUAL EXPENSE      |
| 915                             | 1,190              | 21.5           |           |                      |                                 |
| 915<br>915                      | 1,190              | 275            | 23        | 2,351                | * Contractual                   |
| 915<br>915                      | 1,190              | 275            | 23        | 2,351                | * Contractual                   |

Step 8<br/>cont.• This will take you to "Display Actual Cost Line Items for Cost<br/>Centers."

• This AIMS view shows the actual line items for the accounting record. It is here that you can verify that the element/account and Cost Center are correct, and that the dollar amount is accurate (no numbers transposed) based upon your supporting documentation.

E.g., delivery tickets, invoices, credit card slips, contracts, purchase documents, KRONOS® reports, etc., that you gathered in Step 3.

• When you question any of these, place the cursor pointer in the cell of information and double-click. The entire row will highlight. Double clicking takes you to "Display Article Document: Overview" illustrated on the next page.

| 호<br>List Edit Goto Settings Extras Environment System Help                                                                                                    | SAP                       |
|----------------------------------------------------------------------------------------------------|---------------------------|
| ♥ I ■ < ■ < ● < ● < ■ < ■ < ■ < ■ < ■ < ■ <                                                                                                    |                           |
| Display Actual Cost Line Items for Cost Centers                                                                                                    |                           |
| 🕄 Document 🛷 Master record 🕑 🕄 🍞 🖴 🐨 🎟 🖷 🖷 📽 🖉 🕼 🍣                                                                                                    |                           |
| Display variant<br>Cost center<br>Coarea currency<br>I234<br>I00.ZZ                                                                                                    |                           |
| Construction       Cost element name       DocT       Posting date       Σ ValueCOCur       Cost       Line item text         13:       2783000       CONTRACTUAL EXPE       WE       01/14/20XX       915.17       BASIC COVERAGE | E, CPU COVERAGE, MONITOR, |
| <u>ጉ 915.17</u>                                                                                                    |                           |
|                                                                                                    |                           |
|                                                                                                    |                           |
| ()                                                                                                    | 4/                        |

- "Display Article Document" shows the input documents that were included in the accounting Cost Element 783000 (line item). Review this screen to ensure the data agrees with your supporting documentation. (E.g., correct article/product applied to your site, Cost Center, quantity, etc.)
- If this information had been okay, you would stop here and back out of AIMS to the <u>Budget Performance Activity - New</u> report and check any other Cost Element you might question. In this example, you need to drill down one more screen to identify whom to contact in the Business Office.
- Click on the Hat Icon to see the "Display Article Document: Header"

| Item Quantity     EUn Article     Site     SLoc     PO     Item \$ DCI       BUn Article description     Batch     R MvT \$ T       1     1     MON     1978     4600000486     1       BASIC COVERAGE, CPU COVERAG     181 + |  |
|----------------------------------------------------------------------------------------------------|--|
| IS tem Quantity EUn Article Site SLOC PO Item S DCI<br>BUN Article description Batch R MvT S T<br>1 1 MON 1978 4609999486 1<br>BASIC COVERAGE, CPU COVERAG 181 +                                                              |  |
| BUn     Article description     Batch     R     MvT     S     T       1     1     M0N     1978     4600000486     1     I       BASIC COVERAGE, CPU COVERAG     181     +                                                     |  |
| 1 1 MON 1978 4600900486 1 BASIC COVERAGE, CPU COVERAG. 181 +                                                                                                    |  |
| BASIC COVERAGE, CPU COVERAG 101 +                                                                                                    |  |
|                                                                                                    |  |
| 2 1 MON 1095 4600000486 2                                                                                                    |  |
| BASIC COVERAGE, CPU COVERAG                                                                                                    |  |
| 3 1 MON 1120 4600000486 3                                                                                                    |  |
| BASIC COVERAGE, CPU COVERAG 101 +                                                                                                    |  |
| 4 1 MON 1035 4600000486 4                                                                                                    |  |
| BASIC COVERAGE, CPU COVERAG 181 +                                                                                                    |  |
| 5 1 MON 1003 4600000486 5                                                                                                    |  |
|                                                                                                    |  |

**Step 8** • "Display Article Document: Header" shows Business Office reference data about the transaction including who posted it.

| Article document | Edit Goto Environment System        | Help            |                   | SAP |
|------------------|-------------------------------------|-----------------|-------------------|-----|
| 0                | 1 4 🔒 I 😋 😧 🕲 I                     |                 | C A A I 🗷 🗷 I 🕲 🖪 |     |
| 🕅 🗈 Display      | Article Document 50001              | 39828 : Heade   | er                |     |
| 2                |                                     |                 |                   |     |
|                  |                                     |                 |                   |     |
| ocument date     | 01/01/20XX                          | Posting date    | 01/14/20XX        |     |
| rt. doc. year    | 20XX                                |                 |                   |     |
| intry date       | 01/14/20XX                          | Time of entry   | 13:42:49          |     |
| Tr./ev. /        |                                     |                 |                   |     |
| Trans /ev. type  | WE Goods receipt for purchase order |                 |                   |     |
|                  |                                     | Name            | NOR_TSCHMIDT      |     |
| Print            |                                     | Individual slip |                   |     |
|                  |                                     | Collective slip |                   |     |
|                  |                                     |                 |                   |     |
|                  |                                     |                 |                   |     |
|                  |                                     |                 |                   |     |
|                  |                                     |                 |                   |     |
|                  |                                     |                 |                   |     |
|                  |                                     |                 |                   |     |
|                  |                                     |                 |                   | 4   |
|                  |                                     |                 |                   |     |

- Use this screen to identify who to call (double click the "Name" cell to see contact information) about questions and concerns and to ask them to correct errors.
- Staying in the same Cost Center printout, repeat this procedure for each Cost Element for which you have question or concern.

NOTE:Completion of Steps 6 through 8 determined if the figures you examined<br/>were correct. You determined that the data was posted correctly,<br/>transcribed correctly, matched supporting documents, etc.So we see the numbers are right, but the performance is not. The next<br/>steps show you how to deal with unfavorable financial performance.

| Step 9 | Us<br>ide | e the following checklist to identify possible cause(s) of figures that you ntified as unfavorable in either revenue or Cost Elements.                       |
|--------|-----------|----------------------------------------------------------------------------------------------------|
|        |           | Have you encountered unanticipated base loading changes,<br>environmental requirements, change in APF/UFM etc.?                                              |
|        |           | Are changes due to inflation greater than anticipated?                                                                                                    |
|        |           | Have you added, changed or dropped activities, events, products, or services?                                                                                |
|        |           | Have you added, changed or cut staff or staff schedules?                                                                                                    |
|        |           | Have you incurred unplanned expenses? (E.g., equipment or structural failures, losses, new requirements, change to standards, policy changes, etc.)          |
|        |           | Have unanticipated revenue shortfalls occurred?                                                                                                    |
|        |           | Impact of weather?                                                                                                    |
|        |           | Have you accelerated or delayed planned obligations?                                                                                                    |
|        |           | Are you obligating arbitrarily without having/using a purchasing/budget plan?                                                                                |
|        | M         | <b>IOTE:</b> If you are under obligating, ensure your Program is operating effectively and that you are providing (or exceeding) what your customers expect. |
|        |           |                                                                                                    |

**Step 10** Determine what action will correct financial performance you identified unfavorable, based on the following causes.

| IF CAUSE IS:                                                                                                    |    | THEN:                                                                                                    |
|----------------------------------------------------------------------------------------------------|----|----------------------------------------------------------------------------------------------------|
| Unanticipated base loading changes,<br>environmental requirements, changes in<br>APF/UFM, etc.                                          | 1. | Ensure you can justify additional expenditures/obligations.                                                                                   |
| Unanticipated change in Inflation.                                                                                                    |    | Work with your immediate                                                                                                    |
| Unplanned expenses. (E.g., equipment,<br>structural, failures, losses, new requirements,<br>changes to standards, policy changes, etc.) |    | to determine if money can be<br>moved from one (or more) of your<br>accounts, within your Cost Center,                                        |
| Added, changed or dropped activities, events, products or services.                                                                     |    | or from another Cost Center.                                                                                                    |
| Unanticipated revenue shortfalls.<br>Accelerated/delayed planned obligations.<br>Weather.                                               |    | Cooly hydrot adjustment within the                                                                                                    |
|                                                                                                    |    | region or higher. (Also, see the                                                                                                    |
|                                                                                                    |    | enclosure in <u>Prepare NAF Budget</u>                                                                                                    |
| Added, changed, cut staff or staff schedules.                                                                                           |    | sources.)                                                                                                    |
| Whether by action or inaction, you have                                                                                                 | 1. | This is your problem!                                                                                                    |
| obligated above your purchasing/budget plan.                                                                                            | 2. | Develop/adjust a spending plan to<br>get back on budget. (E.g., make<br>adjustments to Program. See<br>Analyze AIMS Financial<br>Statements). |
|                                                                                                    | 3. | Advise your immediate supervisor.                                                                                                    |

|             | IF YOU:                                         | AND:                            | THEN:                                                                                                    |
|-------------|-------------------------------------------------|---------------------------------|----------------------------------------------------------------------------------------------------|
|             |                                                 | This action corrected           | 1. Great! Stop here.                                                                                                    |
|             |                                                 | your budget variance            | 2. Continue monitoring actual to budget.                                                                                                    |
|             | Justified additional funds                      | This action was                 | <ol> <li>See <u>Prepare NAF Budget</u><br/><u>Projections</u> to examine<br/>how budgets are justified<br/>or decisions disputed.</li> </ol> |
|             |                                                 | the budget variance             | <ol> <li>See <u>Analyze AIMS</u><br/><u>Financial Statements</u> to<br/>isolate and correct<br/>operational problems.</li> </ol>             |
|             |                                                 | This action corrected           | 1. Great! Stop here.                                                                                                    |
| Mad<br>your |                                                 | your budget variance            | 2. Continue monitoring actual to budget.                                                                                                    |
|             | Made minor adjustments to<br>your spending plan | This action did <b>NOT</b>      | <ol> <li>See <u>Prepare NAF Budget</u><br/><u>Projections</u> to examine<br/>how budgets are justified<br/>or decisions disputed.</li> </ol> |
|             |                                                 | correct your budget<br>variance | 2. See <u>Analyze AIMS</u><br><u>Financial Statements</u> to<br>analyze financials to<br>isolate and correct<br>operational problems.        |

**Step 11** Determine what to do next.

**NOTE:** Many budget variances will require no more complicated management action than minor line item reassignments, changes to schedules, delaying purchases, co-share costs with another Cost Center, etc.

**Step 12** Brief your immediate supervisor, key staff members, FFR director/site manager and regional Program Manager about your NAF budget status and financial performance. (See <u>Analyze AIMS Financial Statements</u> for briefing bullets.)

#### Things to consider for your brief:

- Comparison of budget to actual for each account.
- Explanation of significant variances.
- Budget adjustment results.
- Decisions based on recommendations for Program changes to achieve/maintain budget goals. (See <u>Analyze AIMS Financial Statements</u> for a model planning process to implement any proposed changes.)

**NOTE:** The frequency or necessity of this brief will be based on local policy and practice and the significance of "what" needs to be briefed.

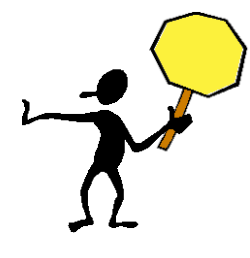

Stop here! You have completed the steps for tracking NAF budget using AIMS and applicable supporting budget records/documents.

### TRACK/MONITOR NAF REMAINING IN THE BUDGET

**Step 13** Log on to AIMS and navigate to the Cost Center Reporting menu.

**NOTE:** Logon and navigation procedures are explained in the <u>SAP AIMS</u> <u>Managers' Reporting Manual</u>. Contact your local Business Office for assistance.

Following the AIMS procedures provided in the AIMS training manuals, enter the transaction code ZCO01 in the Command Field and press enter or click on the "enter button" (green circle with a check mark).

This will take you to the hierarchy of the Cost Center Reports under the heading, "SAP Menu". The layout is similar to the one shown in "Using Your AIMS Plan and Financials" found at the end of <u>Analyze AIMS</u> <u>Financial Statements.</u>

NOTE:Clicking the right arrowhead symbol (>) in any of the folder icons will<br/>expand the reports in that folder. Clicking the down arrowhead symbol<br/>(v) in any of the folder icons will collapse the reports into that folder.<br/>You will use the reports in the Plan/Actual comparisons.

- Step 14Select the <u>P&L Current Month / Cumulative report</u> from the AIMS Cost<br/>Center Reports hierarchy. (See a sample of this report in "Using Your<br/>AIMS Plan & Financials".)
  - This report gives you Actual, Plan, and Dollar Variance data for the period you select. (E.g., Period 2 = Nov; Period 5 = February, etc.) It also provides "cumulative" data for year-to-date.
  - The report also gives you Plan for the year and remaining funds in both a dollar amount and percent of Plan (budget).
  - This data will indicate:
    - The results of all accounts in your Cost Centers compared to the budget for the current period (the one you select) and cumulative year-to-date.
    - Available funds as both dollar amount and percentage of the Plan (budget) for the Fiscal Year.
    - The Plan total for the year.
    - The need to adjust the spending plan either up or down with regard to the Plan (budget).
    - The need for further analysis, if applicable to the data.

| NOTE: | Regular attention to your financial performance gives you the information<br>you need to responsibly manage your available funds with regard to the<br>needs of your customers/patrons and the overall needs locally,<br>regionally, and FFR-wide. This report provides data about your<br>available funds. |
|-------|----------------------------------------------------------------------------------------------------|
|       | The <u>Budget Performance Activity - New</u> report provides detailed data about your financial performance. (See Steps 3-12.)                                                                                                    |

- **Step 15** Use the <u>P&L Current Month / Cumulative report</u> to identify how much your Plan (budget) said you would earn in the selected period and total year and, how much it said you would have available to obligate in the selected period and the total year.
  - You can do this by Cost Center or Cost Center Group.
  - You can do this by individual account or total revenue/total expenses.
  - You can see, at a glance, total funds available going into the next period and the remainder of the fiscal year.

| NOTE:    | Remember open orders/pending obligations reduce the total available funds going into the next period. Use your local records or contact the Business/Procurement Office for a list of open orders. |
|----------|----------------------------------------------------------------------------------------------------|
|          | AIMS does not include dollar signs or percent signs throughout its reports.                                                                                                    |
|          | In this report "Act." means "Actual". "Per." means "Period" (chunk of time selected).                                                                                                    |
|          | Column spacing may cut off some of the title data. (E.g., "Variance per.<br>1 is actually the Variance data for period 1 through whichever period you<br>select for the report.)                   |
|          | Posting and closeout will cause your actual financial data to lag anywhere from a few to 10 days each month.                                                                                       |
| Start wi | th any of your Cast Contars                                                                                                    |

- Start with any of your Cost Centers.
- To determine the funds available for a specific account, locate the Cost Element and applicable amount in the column titled, "Available x or xx" (where x or xx equals the period you are examining). See Example 1 on next page.
- To determine the **total** funds available, locate the applicable amount at the bottom of the column titled, "Available x or xx" (where x or xx equals the period you are examining). See Example 2 on next page.

## Step15 cont.

| P | Seport Edit Goto 1<br>&L Current Mod<br>& Cl 9 C III II<br>PAL CU                                                                                                    | View Estras<br>a (1) ()<br>nth / Cumu<br>()<br>()<br>RRENT MONTURE                                                    | Settings System                                                                                                    | Additional he<br>current perio<br>below is four<br>of this illustra                                                                      | eader information a<br>d data like the colu<br>d on this report to<br>ation.                                                                                      | and the umns the left                                                                                                    | SAP<br>N 12 2 2 2 2 3                                                                                                    | 4 > 0, |
|---|----------------------------------------------------------------------------------------------------|----------------------------------------------------------------------------------------------------|----------------------------------------------------------------------------------------------------|----------------------------------------------------------------------------------------------------|----------------------------------------------------------------------------------------------------|----------------------------------------------------------------------------------------------------|----------------------------------------------------------------------------------------------------|--------|
|   | Period<br>146<br>t elements                                                                                                    | 4                                                                                                    | Januarv 20XX                                                                                                    | Plan per. 1- 4                                                                                                    | Variance per. 1                                                                                                    | Dan<br>Plan total year                                                                                                    | 01/30/20XX                                                                                                    |        |
| - | Revenue                                                                                                    |                                                                                                    | 264.00                                                                                                    | 414.00                                                                                                    | 150.00-                                                                                                    | 1.514.00                                                                                                    | 1,250,00                                                                                                    |        |
|   | Revenue           601000         SALARIES           621000         EMPRS SHA           622000         ANNUAL LE           633000         WORKERS C           634000         UNEMPLOY           662000         CABLE/SAT           662000         CABLE/SAT           663000         REPAIRS &           685000         REPAIRS &           701000         SUPPLIES           751000         USA APL           787000         MISC EXPE           Expenses         Profit & Loss | & WAGES<br>RE OF FICA<br>AVE<br>OMP<br>COMP<br>ELLITE SER<br>MAINT-FF&<br>MAINT-FLD<br>ABOR COST<br>MENT/TICKE<br>NSE | 264.00<br>4,032.53<br>306.10<br>118.47<br>41.01<br>115.25<br>141.20<br>353.65<br>2,911.12-<br>10.00<br>2,207.09<br>1.943.09- | 414.00<br>15,154.00<br>1,160.00<br>631.00<br>366.00<br>123.00<br>152.00<br>380.00<br>16,945.00-<br>90.00<br>20.00<br>1,131.00<br>717.00- | 158.00-<br>11,121.47-<br>853.90-<br>631.00-<br>247.53-<br>81.99-<br>115.25<br>152.00-<br>141.20<br>26.35-<br>14,033.88<br>80.00-<br>20.00-<br>1,076.09<br>226.09- | 1,514.00<br>46,734.00<br>3,460.00<br>1,999.00<br>1,127.00<br>379.00<br>456.00<br>1,400.00<br>52,193.00-<br>317.00<br>50,00<br>3,739.00<br>2,225.00- | 1,250.00<br>42,701.47<br>3,153.90<br>1,999.00<br>1,008.53<br>337.99<br>115.25-<br>456.00<br>141.20-<br>1,046.35<br>45,281.88-<br>307.00<br>1,531.91 |        |
| - | 1                                                                                                    |                                                                                                    | 1,045.05-                                                                                                    |                                                                                                    | 1,220.03-                                                                                                    | 2,223.00-                                                                                                    | 2011                                                                                                    | -      |
| • |                                                                                                    |                                                                                                    |                                                                                                    |                                                                                                    |                                                                                                    |                                                                                                    |                                                                                                    |        |
|   |                                                                                                    |                                                                                                    |                                                                                                    |                                                                                                    |                                                                                                    |                                                                                                    | 4                                                                                                    | a.,    |
|   |                                                                                                    |                                                                                                    |                                                                                                    |                                                                                                    |                                                                                                    |                                                                                                    |                                                                                                    |        |
|   | Example 1: You<br>You<br>As i                                                                                                    | ı came to this<br>ır FY Plan (buo<br>indicated in the                                                                 | report to determi<br>dget) was 1,400.<br>e column titled, ".                                                                 | ne how much mon<br>00 as shown in the<br>Available 4", you d                                                                             | ey you have availa<br>column titled, "Pla<br>etermine you have                                                                                                    | able for 701000, "su<br>an total year".<br>: 1,046.35 available                                                                                     | upplies".<br>e in or at the                                                                                                    |        |
|   | end<br>nee<br>Example 2: This                                                                                                    | l of period 4. I<br>ds in this cost<br>s figure, 1,531                                                                | f there are NO of<br>element, 70100<br>.91 shows the <b>to</b>                                                               | pen orders, then th<br>), "supplies" for rer<br><b>tal</b> Plan (budget) a                                                               | e 1,046.35 is avail<br>mainder of Fiscal Y<br>available to apply to                                                                                               | able to meet your p<br>′ear.<br>o any of the cost el                                                                                                | procurement<br>ements to meet yo                                                                                                    | ur     |
|   | prod                                                                                                    | curement need                                                                                                    | ds for remainder<br>ures you obligate                                                                                        | of Fiscal Year.<br>, or authorize obliç                                                                                                  | ations responsibly                                                                                                    | r – you actually hav                                                                                                    | re some money! ©                                                                                                    | Ĵ      |

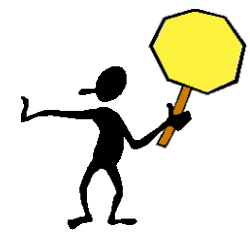

Stop here! You have completed the steps for tracking NAF budget using AIMS and applicable supporting budget records/documents.

## TRACK/MONITOR APF BUDGET EXECUTION

### Step 16

| NOTE: | <ul> <li>APF data is not available in the SAP/AIMS system. APF data is managed by different automated management information systems. Systems currently in use are Standard Accounting and Reporting System (STARS) and the Command Financial Management System (CFMS). Other locally developed systems may be in use, also.</li> <li>You probably will not have access to the APF data online. However, your local or regional FFR Business probably will. If not, they will be able to get copies of your APF reports.</li> <li>Example reports that you would find applicable and useful to you are:</li> <li>Spend Plan</li> <li>Region and Installation Easter Egg Report</li> <li>Status of Funds Report</li> <li>If you use these, you will not need to create your own data management</li> </ul> |
|-------|----------------------------------------------------------------------------------------------------|
|       | system/methods.                                                                                                    |
|       |                                                                                                    |

Examine your APF budget record from CFMS, STARS, or your local system.

☐ If using a local system, ensure your budget log/records/spreadsheet contain:

- Obligation/Allocation reference number.
- Item description, dates, quantity ordered and received.
- Commitment obligation amount.
- Amount disbursed to-date.
- The budget figures for the period referred to as a control figure/total or Operating Target (OPTAR).
- A running total of all allocations.
- All obligated (committed, but not yet paid) expenses versus budgeted expenses.
- A running balance of budgeted funds available.
- Current percent of control or OPTAR obligated.

Accomplish the APF review monthly, quarterly, during mid-year, and just before the end of the year (fourth quarter).

**Step 17** Compare your current allocations to your current APF budget balance to identify whether you are on target, under-spending, or over-spending.

| IF:                                     | THEN YOU ARE:                                  |
|-----------------------------------------|------------------------------------------------|
| 5% or more above Budget                 | Over-spending/allocating.<br>(SEE NOTE BELOW!) |
| Between 5% above and 5%<br>below Budget | On target.<br>STOP HERE. Congratulations ☺     |
| 5% or more below Budget                 | Under-spending/allocating.                     |

| NOTE:   | We used 5% as the variance percentage "Red Light" for this example.<br>You will need to use local guidance for your permitted % of APF budget<br>variance. Variance percent is calculated by subtracting actual from<br>budget and dividing that figure by the budget and multiplying by 100. |
|---------|----------------------------------------------------------------------------------------------------|
|         | Example: \$500 - \$365.50 = \$134.50 ÷ \$500 = .269 x 100 = 26.9%<br>Budget - Actual = \$ xx.xx ÷ Budget = .xxx x 100 = xx.x VAR %                                                                                                    |
| BUDGET! | APF CANNOT BE OBLIGATED IN EXCESS OF YOUR APF                                                                                                    |
|         | Checkpoints in the APF purchasing system should prevent allocation above budget. Check current balance before submitting APF purchase requests.                                                                                                    |

**Step 18** Using the following prompts, decide what action you will take relative to your APF budget allocations/performance.

- Are you under-spending/allocating?
  - Confirm the accuracy of all the figures/calculations.
  - Confirm your records with the regional FFR Business Office.
  - Confirm your records with Purchasing. (E.g., open allocations, billings, records, lost paperwork, etc.)
  - Check your spending/purchasing plan.
  - Determine if under-spending is affecting Program effectiveness.
  - Notify your immediate supervisor, FFR director/site manager and regional business manager that you have excess APF available for other FFR application.
- Are you overspending? (APF CANNOT be allocated in excess of your approved APF budget!)
  - Confirm the accuracy of all the figures/calculations.
  - Confirm your records with the regional business office.
  - Confirm your records with Purchasing. (E.g., allocations, billings, records, lost paperwork, etc.)
  - Check your spending/purchasing plan.
  - Confer with your immediate supervisor, FFR director/site manager or regional FFR Business Office to determine if additional APF can be transferred to your Cost Center from another.
  - Confer with your immediate supervisor or FFR director/site manager to determine if your APF budget can be increased with new money.

| NOTE: | It is advisable to execute your APF spending in the first three quarters of each Fiscal Year per Uniform Funding Management (UFM) Practice guidance. Spend evenly; do not dump all APF allocations into the fourth quarter.      |
|-------|----------------------------------------------------------------------------------------------------|
|       | Ensure you have your APF control figures for your Program. The<br>Comptroller provides these to the FFR director/site manager or regional<br>Business Office.                                                                    |
|       | Ensure you develop an annual APF spending plan, which will be reviewed<br>by your immediate supervisor and reviewed and approved by the FFR<br>director/site manager, regional Business Office, then sent to the<br>Comptroller. |
|       | The approved Department-wide spending totals will determine the amount of OPTAR your Program is allocated quarterly.                                                                                                    |

- **Step 19** Take action ASAP when over-spending/allocating for Labor costs.
  - Recruit at the entry level.
  - Use "time off" awards vice cash awards or Quality Step Increases (QSI).
  - Use temporary help.
  - ☐ Minimize use of deputies and assistants.
  - □ Justify (reduce) size of support staff.
  - Use hiring freezes and gap positions when vacated.
  - Use LWOP when applied for by employees.
  - Monitor work schedules/reduce overtime pay.
  - Conduct Reduction in Force (RIF).
  - Cancel career promotions (ladder positions).
- **Step 20** Take action ASAP when over-allocating Non-Labor costs.
  - Maximize use of Uniform Funding Management (UFM) practice.
  - Review Spend Plan.
  - Defer unnecessary expenses.

**Step 21** Brief your immediate supervisor, key staff members, FFR director/site manager and regional Program Manager about your APF budget status and financial performance. (See <u>Analyze AIMS Financial Statements</u> for briefing bullets.)

#### Things to consider for your brief:

- Comparison of budget to actual for each account.
- Explanation of significant variances.
- Budget adjustment results.
- Recommendations for Program changes to achieve/maintain budget goals.

**NOTE:** The frequency or necessity of this brief will be based on local policy and practice and the significance of "what" needs to be briefed.

**Step 22** Continue to monitor APF budget execution on a regular basis. (At least monthly, quarterly, mid-year review and end-of-year.)

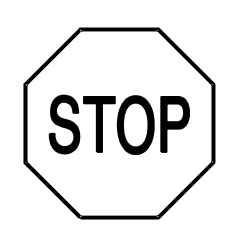

Congratulations! You've completed this task.

This page left blank intentionally.